# **School Registration Documentation**

To get started with Eco Schools registration, follow the link to access the portal and choose your language preference. Begin by reviewing the 7-step process and decide on your award. Register your school, provide necessary details, and upload a profile image. Confirm your email, then log in to update school data and verify information. Complete the steps by watching videos, taking quizzes, and finishing tasks. Once all requirements are met, submit your progress for auditing and await the Eco Schools team's feedback.

## Step 1 : Click this link to start <a href="https://app.ecoschools.my/">https://app.ecoschools.my/</a>

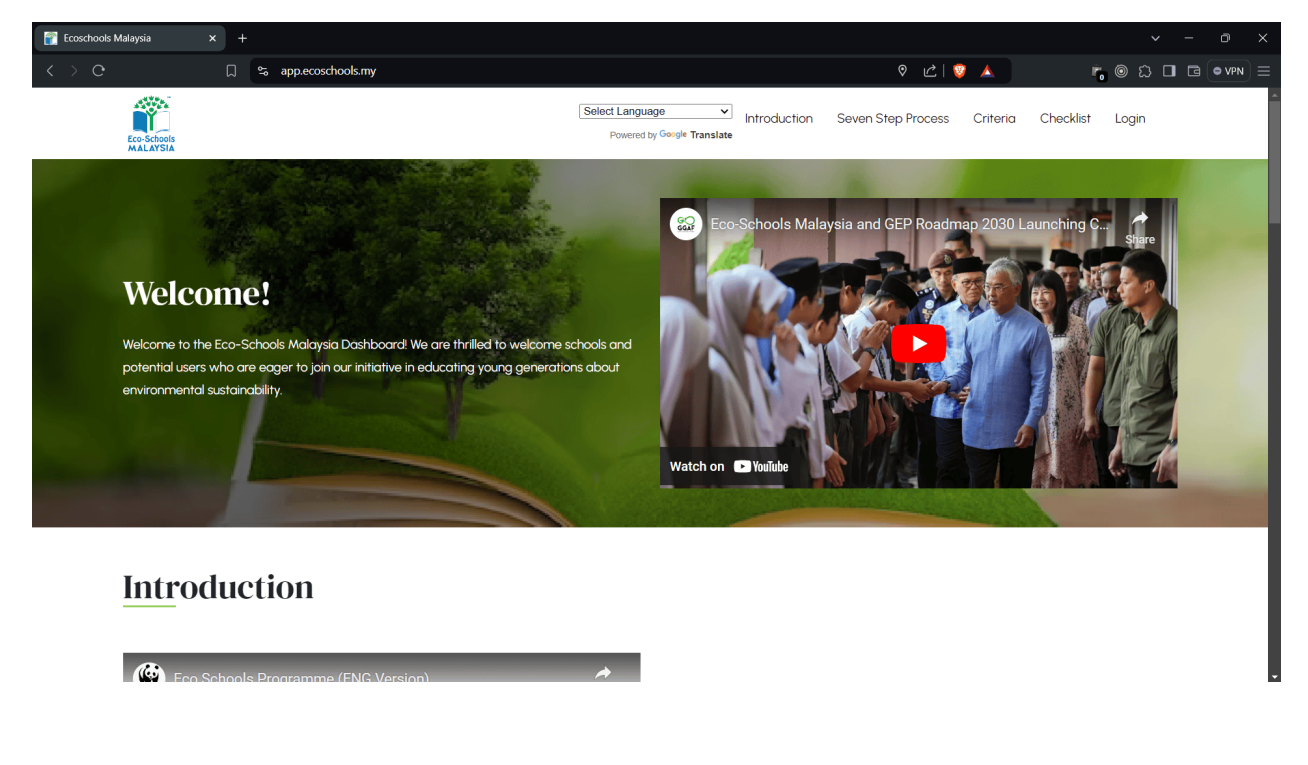

Info: If you want to change the language, click this drop-down and find the Malay and click it now your page will be translated to Malay

Select Language

Introduction Seven Step Process Criteria Checklist Login

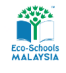

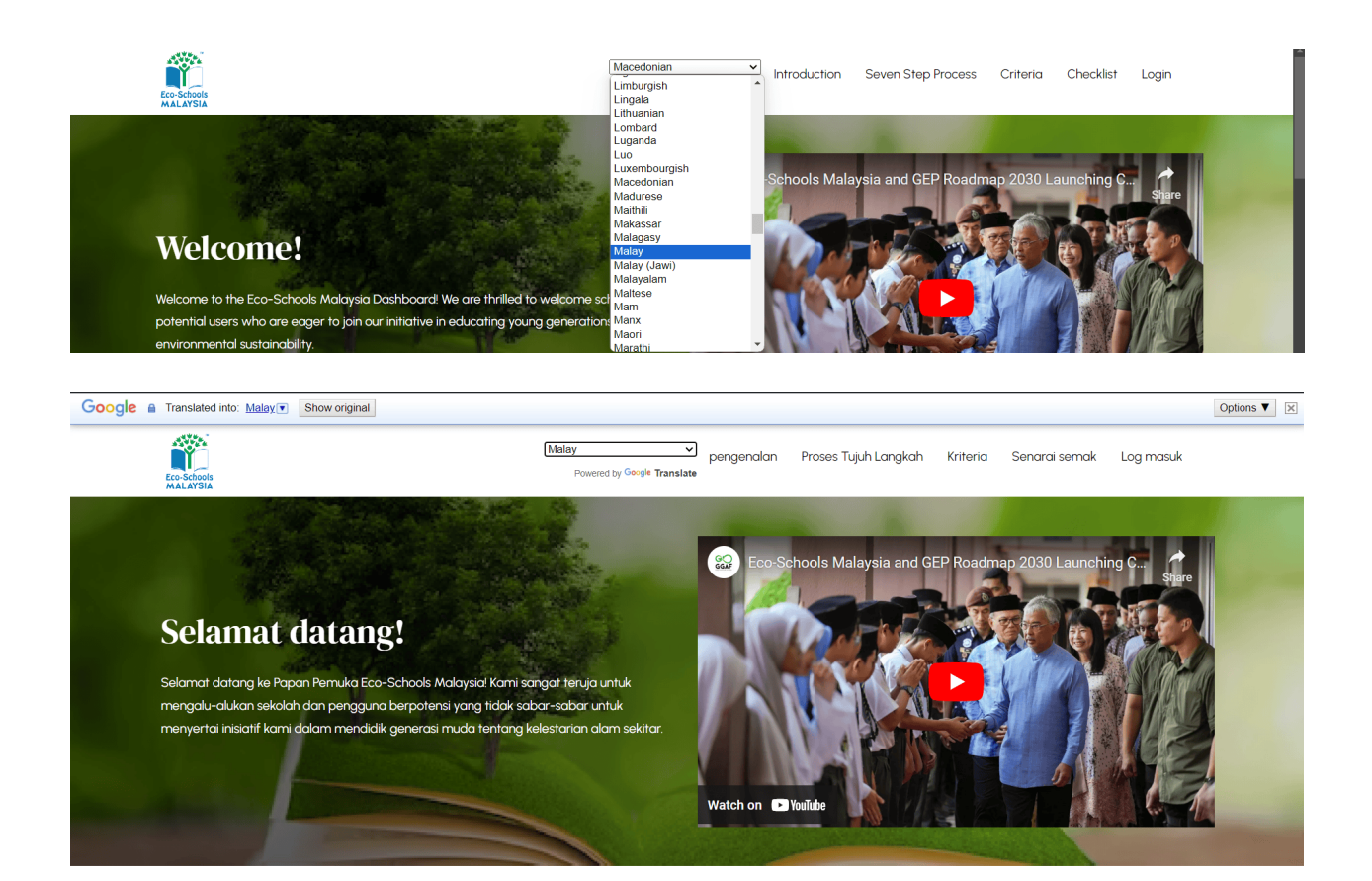

pengenalan

Step 2: Read the details about the 7 step process and decide the award

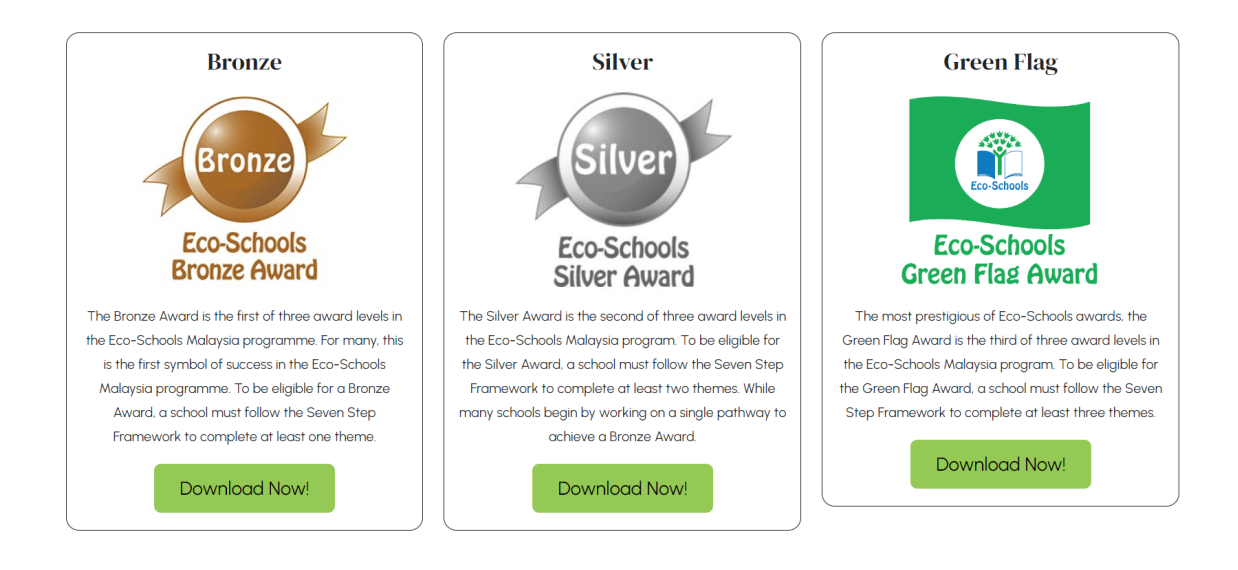

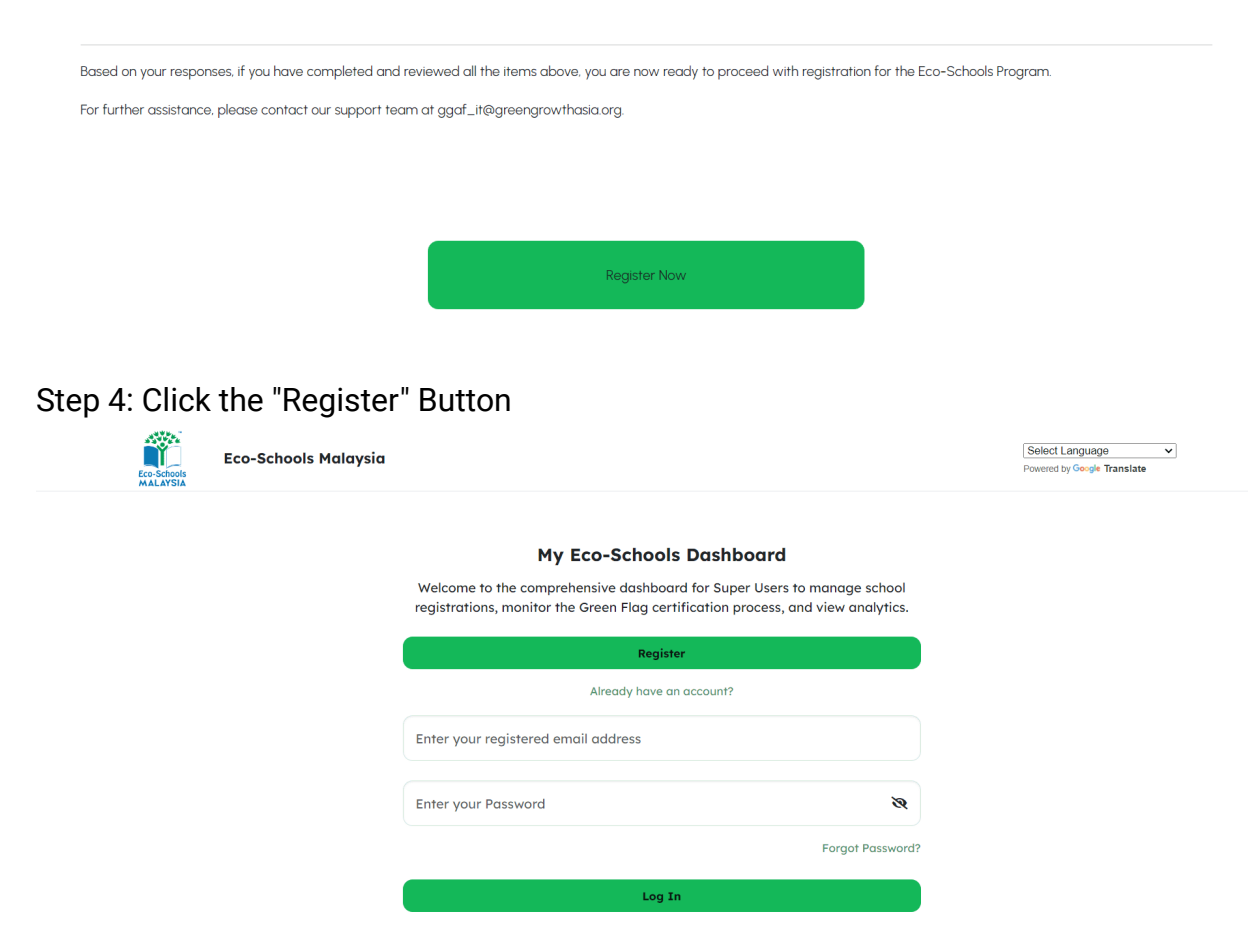

Step 5: Start filling the school data

# Step 3 : Click the "Register Now" Button to start the registration

| Eco-schools Malaysia |                                 |     | x |
|----------------------|---------------------------------|-----|---|
|                      | Set up your account             |     |   |
|                      | School Code<br>Search           | ٩   |   |
|                      | Email<br>example@ecoschools.com |     |   |
|                      | Password                        |     |   |
|                      | Confirm password                |     |   |
|                      | N                               | ext |   |

Step 6 : Search the school code in the search box and press the "Enter" Button; it automatically gets the school information

- Verify this email that is shown; if it was wrong, then add manually.
- Set password and repeat password
- Then click "Next"

| chool Code                                                                                                    |   |
|----------------------------------------------------------------------------------------------------|---|
| YCB8888                                                                                                    | С |
| SEKOLAH KEBANGSAAN ST. BARNABAS DEMO (Primary)<br>No. 123, Jalan Ampang, 50450 Perak, Malaysia<br>BETONG<br>95700 |   |
| mail                                                                                                    |   |
| YCB2407@moe.edu.my                                                                                                |   |
| assword                                                                                                    |   |
| *****                                                                                                    |   |
| onfirm password                                                                                                   |   |
| *****                                                                                                    |   |

Step 7: Select a profile image

• Select a preset image

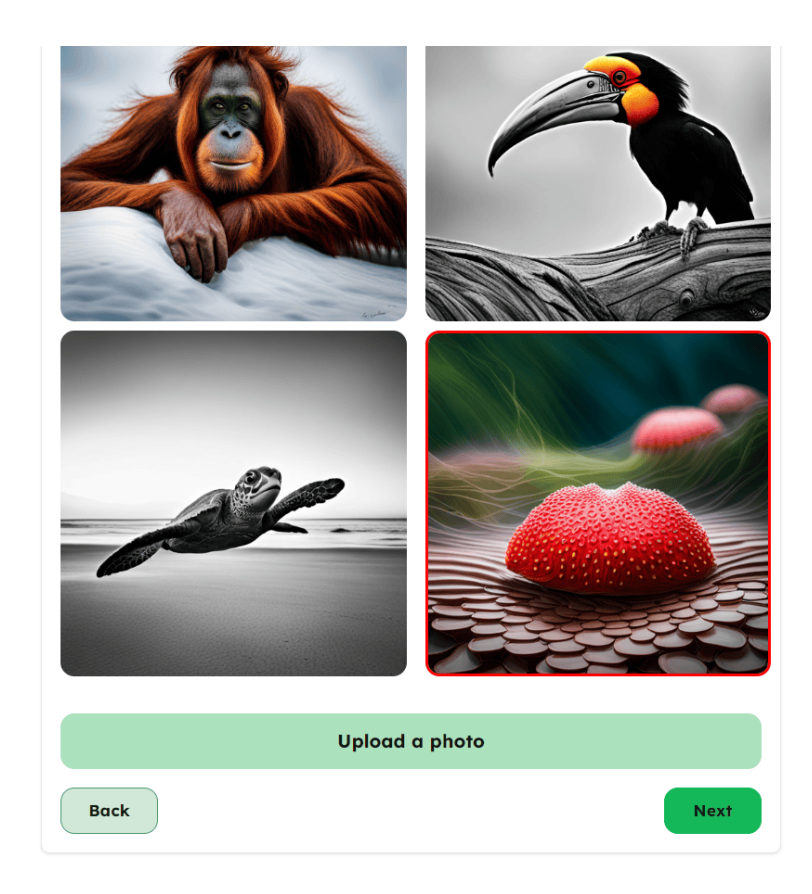

- Upload your own image
- Click the "Upload a Photo" button then select an image

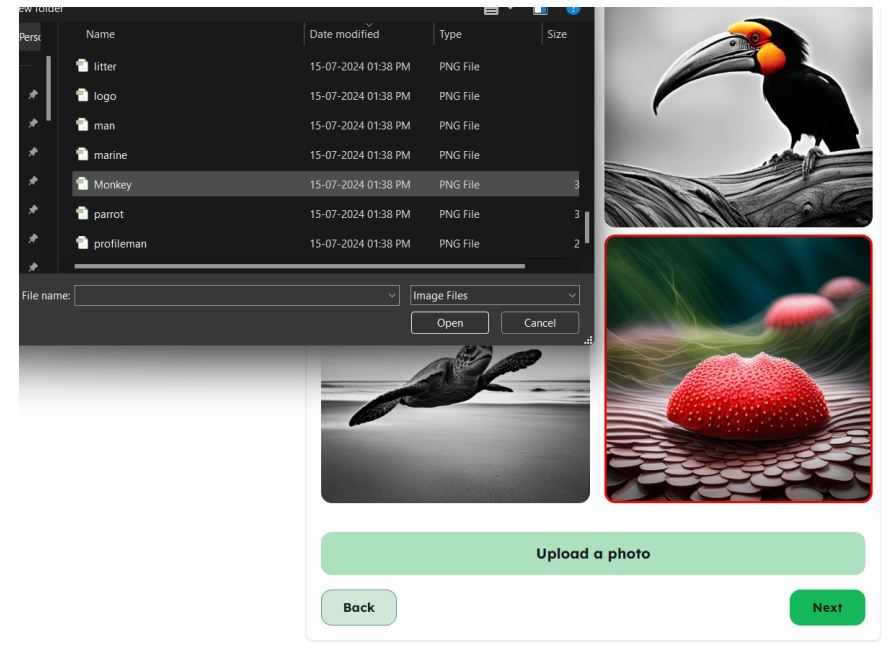

• Then click next

Step 8 : Verify the credentials, then press submit

| Review y<br>Account De | our account<br>stails                |
|------------------------|--------------------------------------|
| School Code            | YCB8888                              |
| School Name            | SEKOLAH KEBANGSAAN ST. BARNABAS DEMO |
| Username               | xojoja7476@chaladas.com              |
| Password               | Your password                        |
|                        |                                      |

Step 9 : Verify email

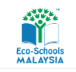

Eco-Schools Malaysia

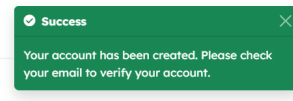

#### My Eco-Schools Dashboard

Welcome to the comprehensive dashboard for Super Users to manage school registrations, monitor the Green Flag certification process, and view analytics.

| Register                            |                  |
|-------------------------------------|------------------|
| Already have an accou               | nt?              |
| Enter your registered email address |                  |
| Enter your Password                 | Ø                |
|                                     | Forgot Password? |
| Log In                              |                  |
|                                     |                  |

## Check your mail, find this link, and click

| app-admin@ecoschools.my                                                                                                | Date:<br>19-08-2024 14:56:09 |
|----------------------------------------------------------------------------------------------------|------------------------------|
| Subject: Verify your email                                                                                             |                              |
| Please click the following link to verify your email: https://app.ecoschools.my/v<br>c716adb7c5092e0b6e8537a945e5cd99/ | /erify-email/MTI/cc027c-     |

Automatically, this message will pop up now you can be able to login

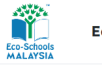

Eco-Schools Malaysia

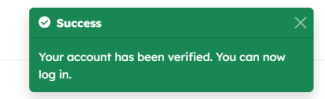

My Eco-Schools Dashboard

| Eco-Schools<br>MALAYSIA | Eco-Schools Malaysia |                                                                                                 |                                                                 | Select Language Powered by Gougle Translate | ~ |
|-------------------------|----------------------|-------------------------------------------------------------------------------------------------|-----------------------------------------------------------------|---------------------------------------------|---|
|                         |                      | My Eco-Schools Da                                                                               | shboard                                                         |                                             |   |
|                         |                      | Welcome to the comprehensive dashboard for<br>registrations, monitor the Green Flag certificati | Super Users to manage school<br>on process, and view analytics. |                                             |   |
|                         |                      | Register                                                                                        |                                                                 |                                             |   |
|                         |                      | Already have an accou                                                                           | int?                                                            |                                             |   |
|                         |                      | YCB2407@moe.edu.my                                                                              |                                                                 |                                             |   |
|                         |                      |                                                                                                 | Ø                                                               |                                             |   |
|                         |                      |                                                                                                 | Forgot Password?                                                |                                             |   |
|                         |                      | Log In                                                                                          |                                                                 |                                             |   |
|                         |                      |                                                                                                 |                                                                 |                                             |   |

Step 10: Login enter your email and password and press login

Step 11 : Set school data here, and you can be able to change the student and staff count, then press "Next"

| Step 1: School Information                   |          |  |  |  |
|----------------------------------------------|----------|--|--|--|
| School Information                           |          |  |  |  |
| Name                                         |          |  |  |  |
| SEKOLAH KEBANGSAAN ST. BARNA                 | BAS DEMO |  |  |  |
| Address                                      |          |  |  |  |
| No. 123, Jalan Ampang, 50450 Perak, Malaysia |          |  |  |  |
| Level                                        | Туре     |  |  |  |
| Primary                                      | SK       |  |  |  |
| Students                                     | Staffs   |  |  |  |
| 12                                           | 12       |  |  |  |
|                                              | Next     |  |  |  |

Step 12 : Verify these values; you can be able to change principal name and secondary contact person details

| Step 2: Contact details      |                 |  |  |  |
|------------------------------|-----------------|--|--|--|
| Contact details              |                 |  |  |  |
| Principal's name             |                 |  |  |  |
| Ahmad bin Ismail             |                 |  |  |  |
| Email                        | Phone number    |  |  |  |
| YCB2407@moe.edu.my           | +60 12-345 6789 |  |  |  |
| Secondary contact (Optional) |                 |  |  |  |
| Lim Wei Ling                 |                 |  |  |  |
| Email                        | Phone number    |  |  |  |
| wei.lim@dummycompany.my      | +60 16-987 6543 |  |  |  |
| Back                         | Next            |  |  |  |

Step 13: Verify and "Submit"

# **School Details**

| School Name    | SEKOLAH KEBANGSAAN ST. BARNABAS DEMO         |
|----------------|----------------------------------------------|
| School Address | No. 123, Jalan Ampang, 50450 Perak, Malaysia |
| School Type    | SK                                           |
| Contact Info   | rmation                                      |
| Contact Name   | Ahmad bin Ismail                             |
| Contact Email  | YCB2407@moe.edu.my                           |
| Contact Phone  | +60 ***                                      |
|                | Submit                                       |

Step14 : Welcome page here you will find the all 7 steps overview now the first 3 steps will open after completion of three steps submit for auditing then wait for a response from the Eco School team

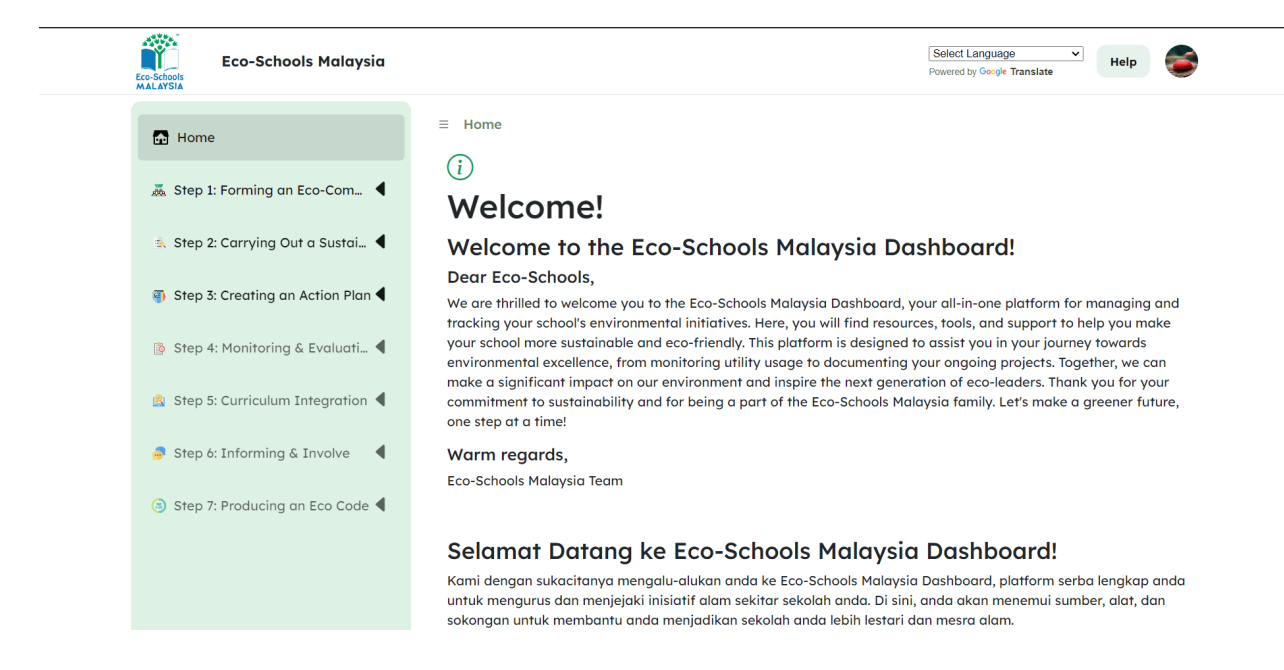

## Step 15 : Every step consisted of Video, Step Info, Assessment, tasks

Info : You can be able to navigate all tabs on the left sidebar at any time

Click the left side bar and click Video: Introducing the Eco-Commitey

- Watch the Video
- after click the "Mark as Done" button

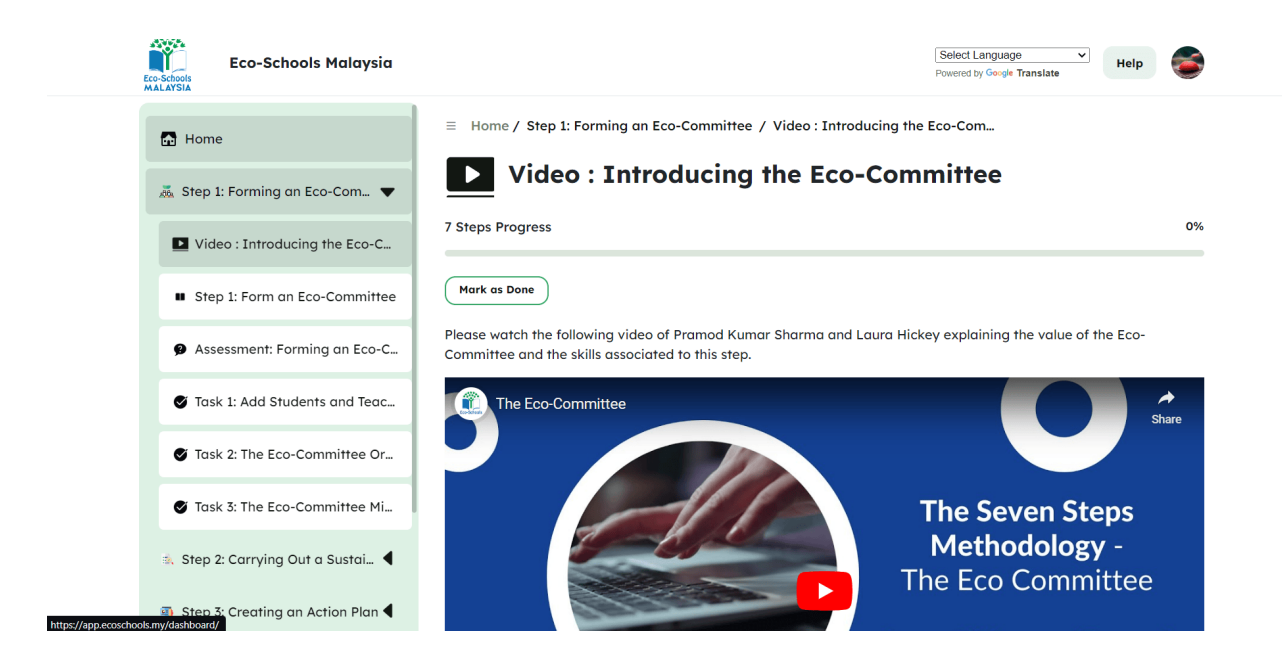

• Then press the "Next" button at the bottom

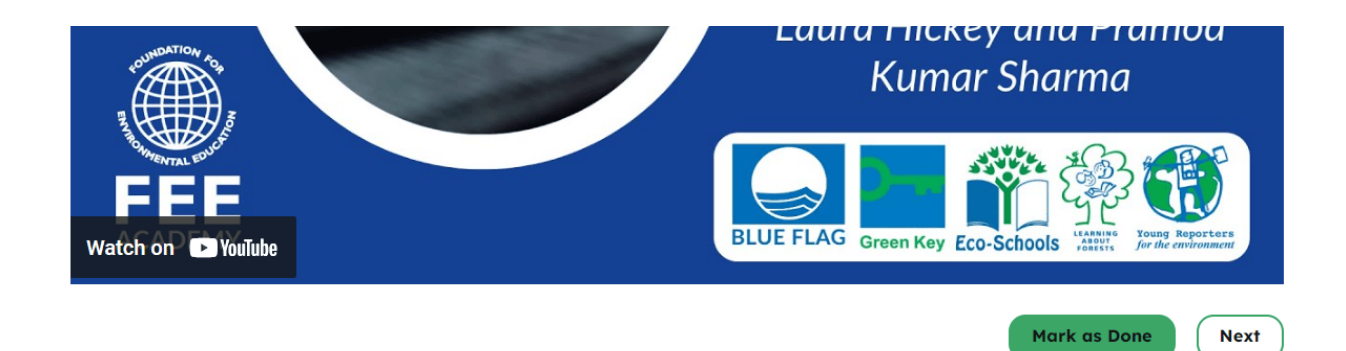

Step 16 : Then read the Information on this page, click the "Mark as Done" button, and press the "Next" Button

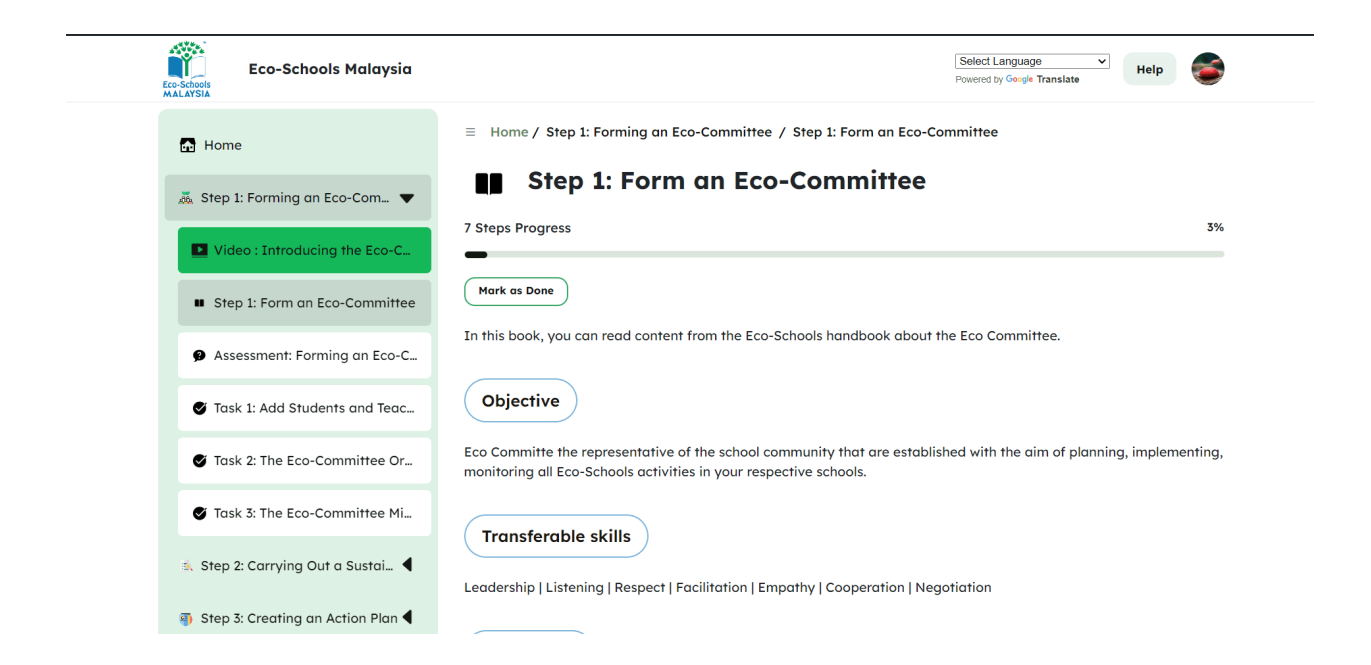

#### step 17 : Assessment

#### Click the "Attempt Quiz" button

| Home                                | $\equiv~$ Home / Step 1: Forming an Eco-Committee / Assessment: Forming an Eco-Com    |      |
|-------------------------------------|---------------------------------------------------------------------------------------|------|
| 👼 Step 1: Forming an Eco-Com 🔻      | Assessment: Forming an Eco-Committee                                                  |      |
| Video : Introducing the Eco-C       | 7 Steps Progress                                                                      | 6%   |
| Step 1: Form an Eco-Committee       | Please answer the following questions to test your knowledge about the Eco Committee. |      |
| Assessment: Forming an Eco-C        | Attempt Quiz                                                                          |      |
| Task 1: Add Students and Teac       | Grading method: Highest grade<br>Grade to pass: 10.00 out of 15.00                    |      |
| 🔮 Task 2: The Eco-Committee Or      |                                                                                       | Next |
| 🔮 Task 3: The Eco-Committee Mi      |                                                                                       |      |
| 🎄 Step 2: Carrying Out a Sustai 🖣   |                                                                                       |      |
| 🏐 Step 3: Creating an Action Plan 🖣 |                                                                                       |      |

## Complete the assessment

#### 

7 Steps Progress

6%

Please answer the following questions to test your knowledge about the Eco Committee.

According to Laura Hickey, what is the essential role of the Eco-Committee?

- 🔘 a. To administer the Eco-Schools programme in the school
- b. To listen to what the teachers have to say.
- c. To keep an eye on the other students.11i kuweka macho kwa wanafunzi wengine. {mlang}
- d. To greenify the schools outdoors spaces.

| Choose the right answer from the options below     |           |                   |   |                          |  |
|----------------------------------------------------|-----------|-------------------|---|--------------------------|--|
| Good quality meeting minutes have:                 |           |                   |   |                          |  |
| A clear o                                          | utline of | the agenda        | ~ |                          |  |
| A list of                                          | delegat   | ed responsibility | ~ |                          |  |
| A list of                                          | actions   |                   | ~ | taken before the meeting |  |
| A list of action points for next time, with a atte |           | attendees         | ~ |                          |  |
|                                                    |           |                   |   |                          |  |

#### then press the "Finish Attempt" Button

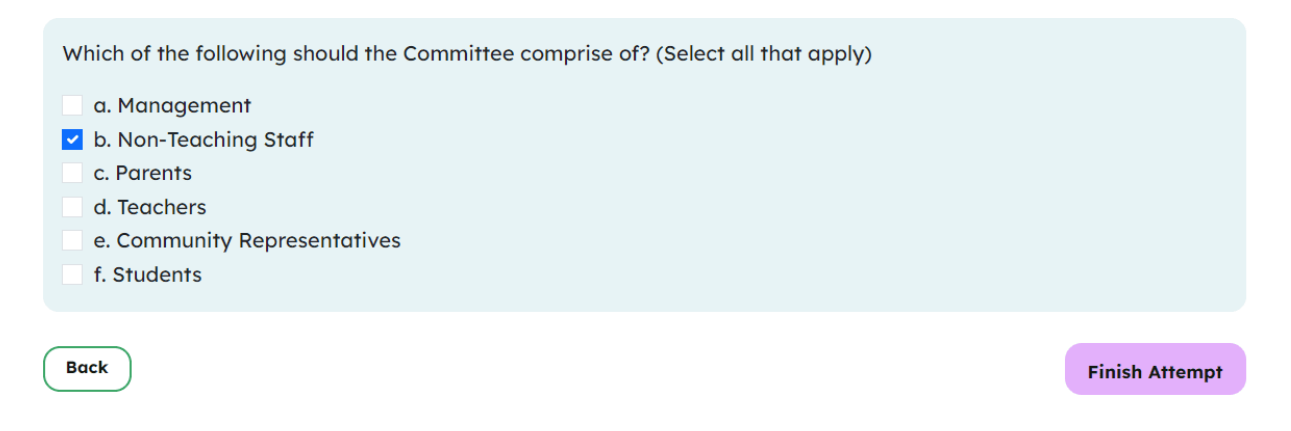

If you fail the assessment, you will see this re-attempt until you pass the test

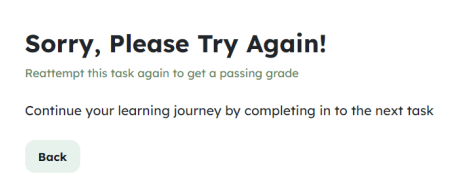

If you pass the test, you can start the next step or you can see the summary review

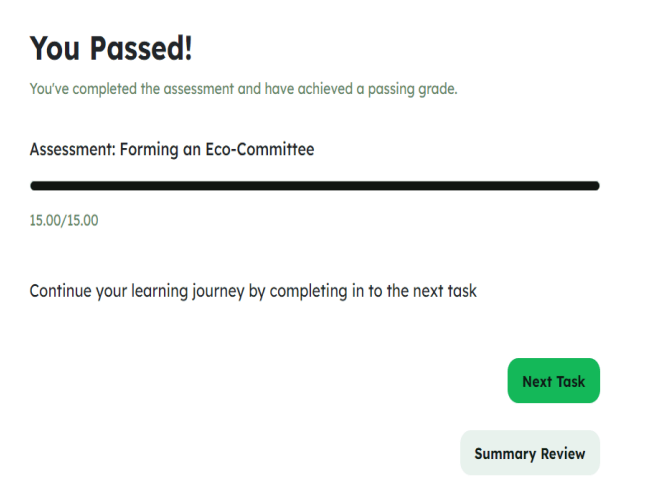

If you press the "Summary Review" Button, you can be able to see below things at the bottom of the page

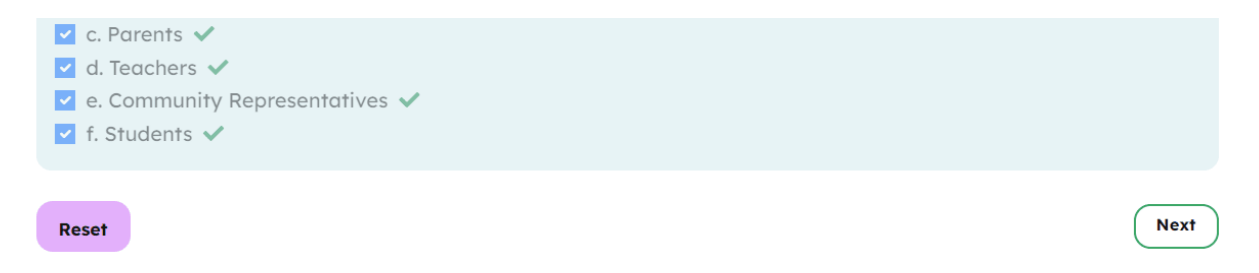

Summary Review : You can able to see this "Reset" button if you press this button, The test will reset, and you can able to reattempt many times.

#### Step 18 : Tasks

#### complete all tasks

| Eco-Schools Malaysia              | Select Language   Powered by Google Translate                                         | <b></b> |
|-----------------------------------|---------------------------------------------------------------------------------------|---------|
| 🔂 Home                            | $\equiv~$ Home / Step 1: Forming an Eco-Committee / Task 1: Add Students and Teachers |         |
| 👼 Step 1: Forming an Eco-Com 🔻    | Task 1: Add Students and Teachers                                                     |         |
| Video : Introducing the Eco-C     | 7 Steps Progress                                                                      | 9%      |
| Step 1: Form an Eco-Committee     | Mark as Done                                                                          |         |
| Assessment: Forming an Eco-C      | Add a new student or teacher                                                          |         |
| Task 1: Add Students and Teac     | Name                                                                                  |         |
| 🖉 Task 2: The Eco-Committee Or    | Name                                                                                  |         |
| 🖉 Task 3: The Eco-Committee Mi    |                                                                                       |         |
| 😹 Step 2: Carrying Out a Sustai 🖣 | Туре                                                                                  |         |
| ) Step 3: Creating an Action Plan | Select Type<br>Age                                                                    | ~       |

Step 19 : Submit for Evaluation after all tasks are marked "Mark as Done", you can be able to submit for Evaluation

#### **STEP 3: Overview**

#### Amazing!

You have reached the first phase to submitting for auditing!

Return to Dashboard

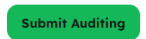

Step 20 : Successfully submitted for Evaluation

#### Amazing!

Your application is submitted to be reviewed. Our team will get back to you soon for the next step!

Return to Dashboard